## 江苏财会职业学院收费平台使用指南

1.关注"江苏财会职业学院"官方微信公众号。

2.进入微信公众号后点击"财院生活-学费缴纳"选项进入缴费平台。(如图1)

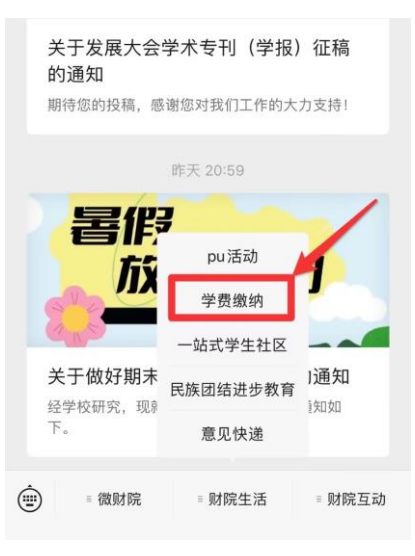

(图1)

3.进入界面后选择账号输入Excel表格第一列学生编号栏 "25kj"开头账号进行 登录,首次登录默认密码 "JSCK-2025",进入后根据提示修改密码,需验证手 机号方可进入下一步(注: 1.2022 和 2023 级学生去年已使用过该平台缴费; 2. 若密码忘记,则需要通过 "忘记密码"输入自己的学号找回; 3.若密码忘记,同 时绑定的手机号不使用,则需要联系学院收费管理员或者开学后到财务处重置 密码及手机号)。

(如图2)

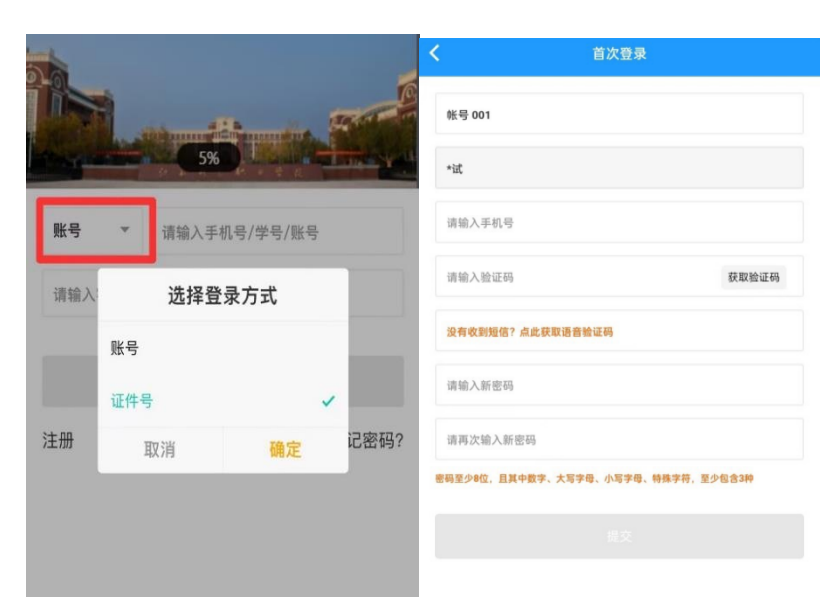

(图2)

4.修改完成新密码后返回登登录界面,使用新密码重新登录,点击"账单缴费", 认真查看账单信息和账单说明,确认无误后,勾选需要缴费的项目,点击"立即 支付"根据提示完成在线缴费。缴费完成后,点击"我的"可查看已完成订单。 (如图 3)

(注:需要在提交订单 15 分钟内缴费,否则提示"订单已超时,请重新下单"。 若出现上述情况,需要按照"取消订单-尚未支付,继续取消"的步骤进行处理, 此步骤需要重复 3 次才能取消成功。)(如图 4)

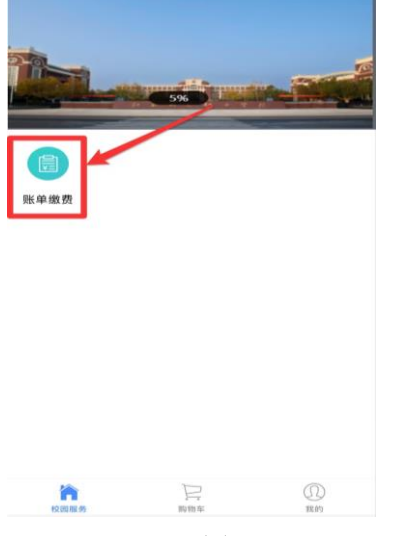

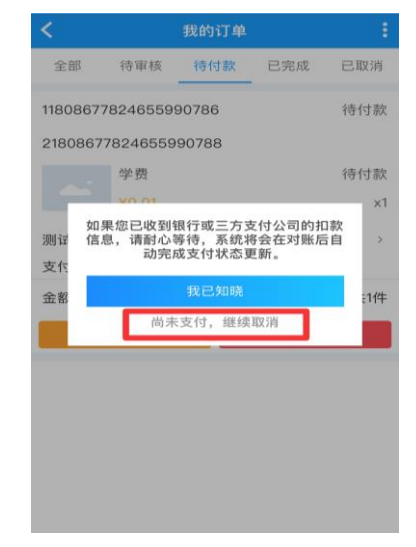

(图3)

(图4)

5.如支付过程遇到问题请回到账单管理,在"账单缴费-缴费中"查看账单,并继续支付。缴费成功后微信会提示扣款成功,可以看到缴费信息。
6.电子票据:缴费完成后,点击"我的",选择"我的票据"领取。(如图 5)

|                 | 我      | 的                          |                    |
|-----------------|--------|----------------------------|--------------------|
|                 | ♥生I 合: | 4-466 P.S. / -4- 80: 102 I | ●1<br>●111<br>更多>> |
| 我的订单            |        |                            | <b>查看更多订单</b> >    |
| <b>》</b><br>待审核 | 待付款    | 已完成                        | <b>三</b><br>已取消    |
| 我的收据            |        |                            | >                  |
| 转账记录            |        |                            | >                  |
| 手机设置            |        |                            | >                  |
| 登录密码设置          |        |                            | >                  |
| ■ 我的银行卡         |        |                            | >                  |
| 我的发票            |        |                            | >                  |
| ĥ               | Ĵ      |                            | ۲                  |
| 校園服务            | (图     | 5)                         | 80.013             |